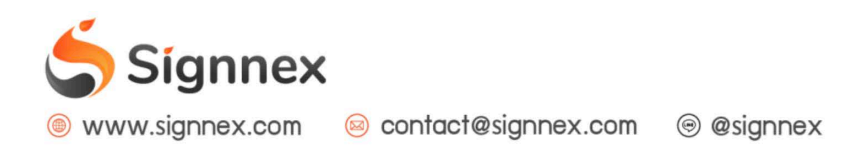

## การจัดการ Player

## เข้าสู่เมนู "Player" เพื่อเรียกจัดการ Player

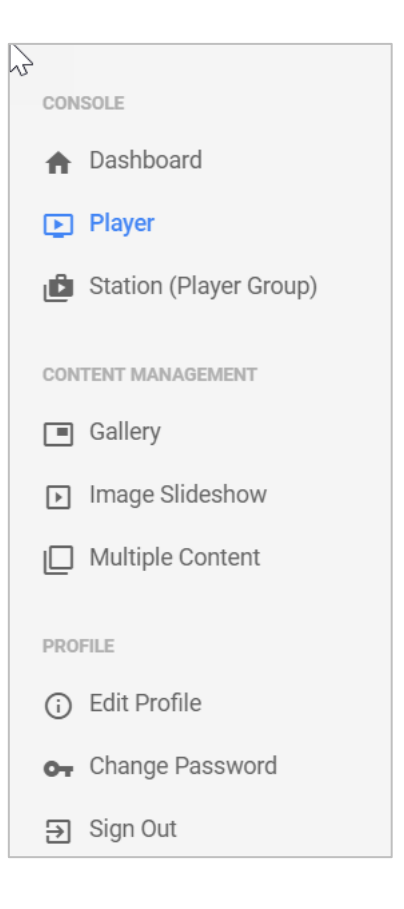

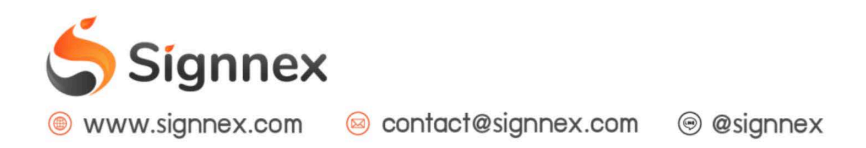

## 2. หน้าจอการจัดการ Player

แสดงหน้าจอการจัดการ Player โดยมีรายละเอียดต่าง ๆดังนี้

| د مربع الله مربع المربع المربع | <b>าการข้อมูล Player</b><br>/er/Display เพื่อใช้สำหรับแสดงผล Digit | al Signage                           |                                   |                                     | 2<br>ลงหะเบียนเพลย์เยอร์ไหม่ |
|----------------------------------------------------------------------------------------------------|--------------------------------------------------------------------|--------------------------------------|-----------------------------------|-------------------------------------|------------------------------|
|                                                                                                    | ชื่อ Player                                                        | สถานะอุปกรณ์ /<br>เชื่อมต่อลำสุด     | สถานะของแคมเปญ                    | จัดการแคมเปญ                        | Console                      |
| ۵                                                                                                    | MAC                                                                | [รายงาน]                             | [รายงาน]                          | 3 4<br>เปลี่ยนแคมเปญหลัก © ตั้งเวลา |                              |
| ۵                                                                                                    | (MAC:                                                              | Jun 17, 2019 11:57:26<br>[ גוראטרק ] | แคมเปญหลัก: Slideshow<br>[รายงาน] | เปลี่ยนแคมเปญหลัก 🛇 ตั้งเวลา        |                              |

#1: ตารางแสดงข้อมูล Player พร้อมปุ่มควบคุมการทำงานต
#2: ปุ่มสำหรับเพิ่ม Player เข้าสู่ระบบ
(รายละเอียดข้อ 3. การเพิ่ม Player เข้าสู่ระบบ)
#3 เปลี่ยนแคมเปญหลัก (Change default campaign): กดเพื่อเปลี่ยนแคมเปญโฆษณา (ดูเพิ่มเติมที่คู่มือ การสั่งการโฆษณาแคมเปญหลัก)
#4 ตั้งเวลา (Schedule): กดเพื่อตั้งเวลาการแสดงแคมเปญโฆษณา (ดูเพิ่มเติมที่คู่มือ การสั่งการโฆษณาแบบตั้งเวลา)

()

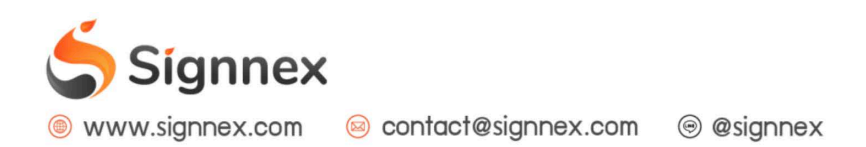

## 3. การเพิ่ม Player เข้าสู่ระบบ

เป็นพังก์ชันที่ใช้เมื่อต้องการควบคุมและจัดการ Signnex android box เพิ่มเติมในบัญชีผู้ใช้ดังกล่าว ซึ่งเมื่อมีการสั่งซื้อกล่องจากทาง Signnex แล้วจะมีรหัส Device ID 6 หลักติดมาให้เสมอ โดยการ เชื่อมต่อ Player เข้ากับระบบมีขั้นตอนดังนี้

| 6               |                                                                                                    |      |
|-----------------|----------------------------------------------------------------------------------------------------|------|
| ้ จัดเ          | Register รหัส Device ID                                                                                            |      |
| <b>זי</b> Playe | ● กรุณากรอกรหัส Device ID จากกล่อง Android Box ที่คุณได้ซื้อจาก Signnex! หากคุณไม่เข้าใจ กรุณา<br>ติดต่อเราโดยตรง: |      |
|                 | Device Name:                                                                                                    |      |
|                 | Device ID:                                                                                                    | lត្ស |
| \$              | รหัส Device ID 6 หลัก                                                                                              | ลัก  |
|                 |                                                                                                    |      |
| 0               | มกโลก Register                                                                                                    | ลก   |
|                 |                                                                                                    |      |

Device Name: ชื่ออุปกรณ์ โดยแนะนำให้ตั้งเพื่อให้สื่อถึงสถานที่หรือสาขาที่นำไปใช้ เช่น "สาขาทองหล่อ" เป็นต้น

Device ID: เลข 6 หลักที่ได้มากับกล่อง Signnex android box

หลังจากที่กรอกข้อมูลเรียบร้อยแล้วให้กดที่ปุ่ม "Register" เพื่อทำการเชื่อมต่อกับระบบ เป็นอันว่าเสร็จเรียบร้อยแล้ว

(0)